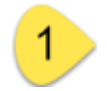

Ingrese a la URL "**mail.edomex.gob.mx**", escriba su cuenta de correo electrónico en el primer campo, al pasar al campo de contraseña serás redirigido automáticamente como se muestra a continuación.

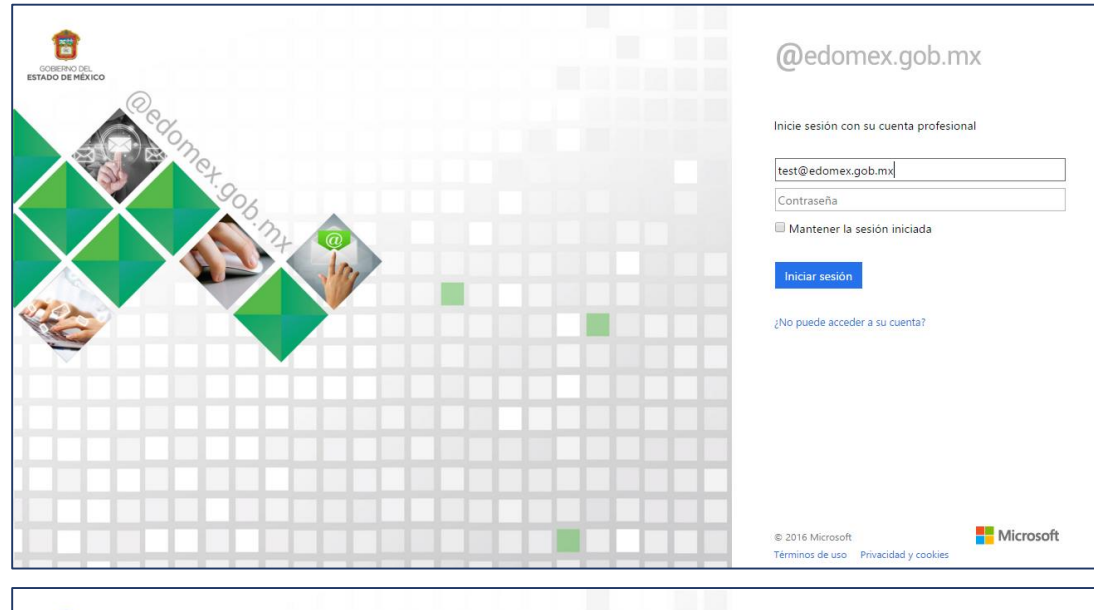

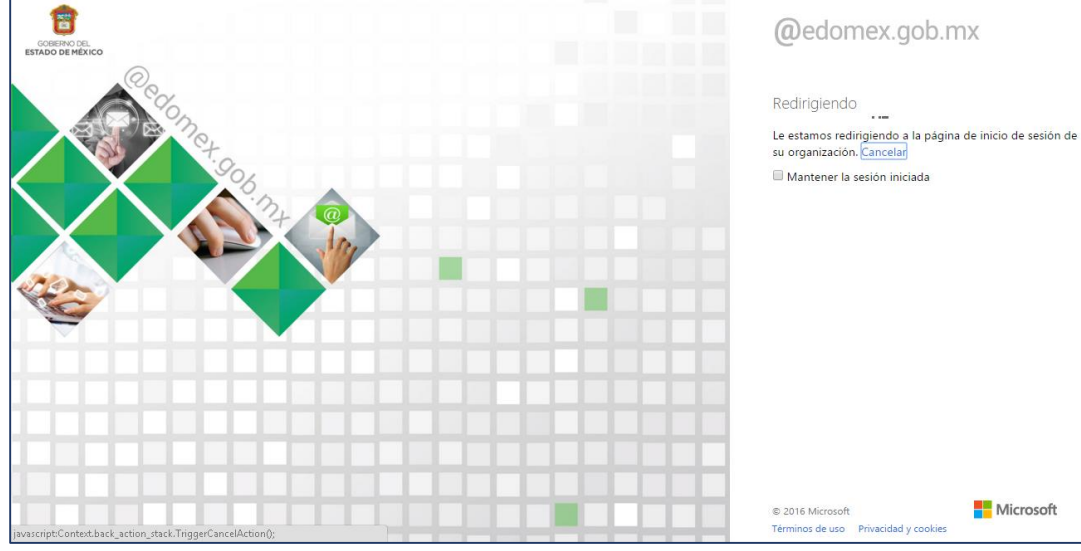

2 A continuación, se mostrará la siguiente ventana y en la parte posterior se visualizará un hipervínculo con la leyenda "Realizar cambio de contraseña", deberá dar clic en el texto "**Click Aquí**".

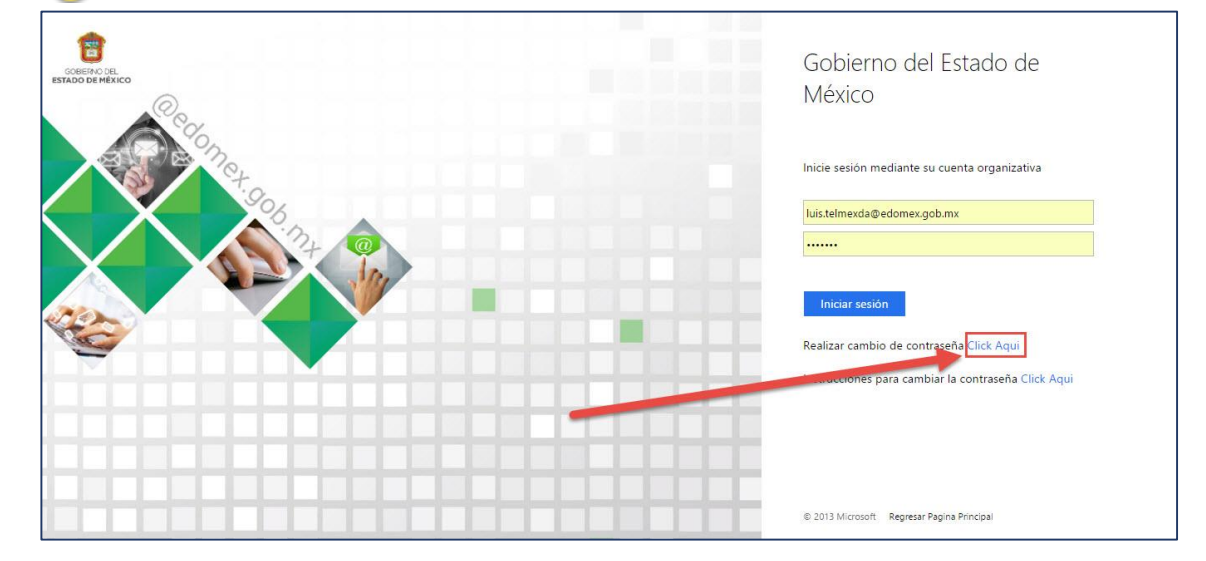

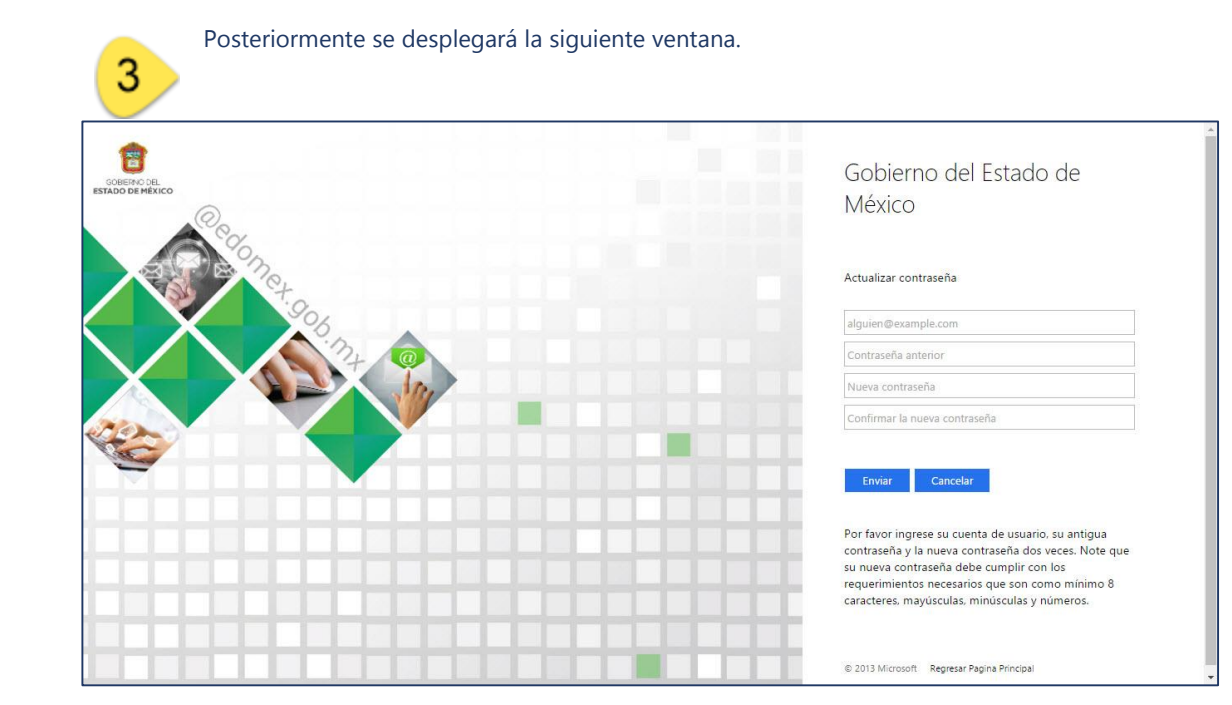

Deberá ingresar nuevamente su dirección de correo electrónico, su contraseña actual y 2 veces la contraseña nueva deseada, en sus respectivos campos, tal como se indica a continuación, al finalizar deberá dar clic en botón "Enviar".

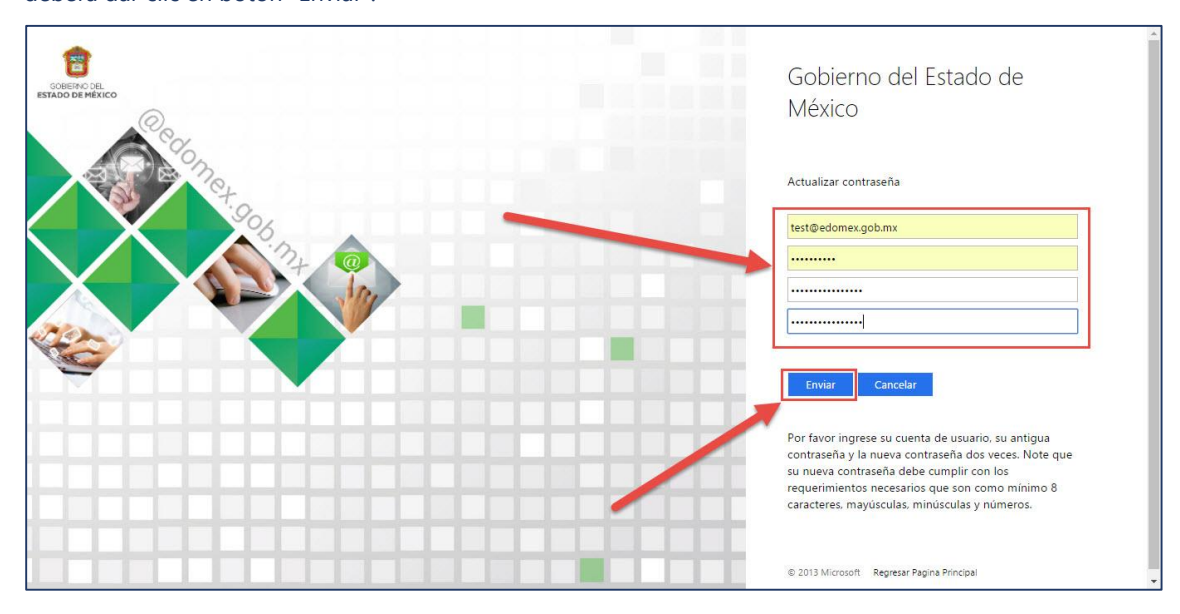

5 F

Finalmente se mostrará la siguiente ventana indicando que el procedimiento de cambio de contraseña fue finalizado exitosamente.

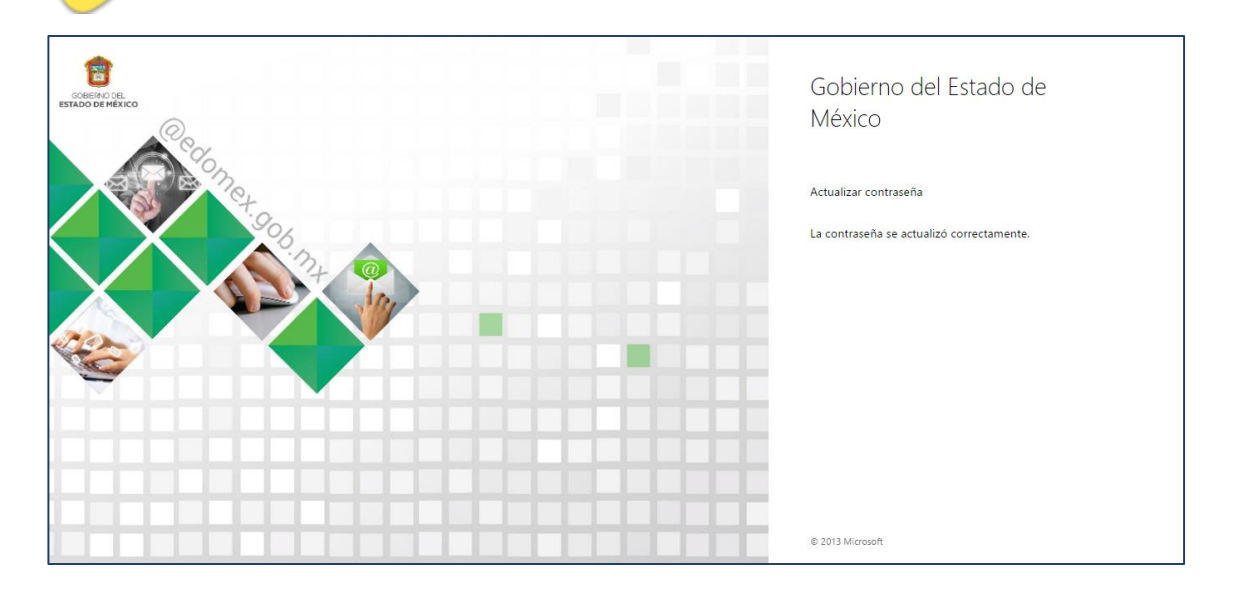

**Nota:** La contraseña debe estar formada de 8 caracteres como mínimo y deberá incluir Letras Mayúsculas, minúsculas, y números, Ejemplo: C0ntras3ña